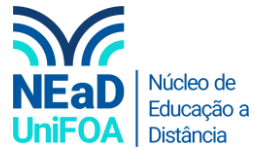

## Como habilitar legendas em uma reunião ao vivo no Teams?

- 1. Inicie sua aula ao vivo no Teams
- 2. Clique no botão **m** na parte superior direira e vá em "Ativar legendas ao vivo", conforme a imagem a seguir

| Reunião em "General" |    |   |   |    |    |                |           |        | — c            | ı × |
|----------------------|----|---|---|----|----|----------------|-----------|--------|----------------|-----|
|                      | පී | Ę | ₿ | 6. |    |                | Þ         | ſ      | 🗢 Sair         | ~   |
|                      | 10 | ) |   |    | \$ | Configuraçõ    | es de dis | sposi  |                |     |
|                      | U  |   |   |    | 11 | Opções de re   | eunião    |        |                |     |
|                      |    |   |   |    |    | Anotações d    | a reuniã  | o      |                |     |
|                      |    |   |   |    |    | Detalhes da    | reunião   |        |                |     |
| juntarem a você      |    |   |   |    |    | Galeria        |           | ~      | Pinto Carreiro | ý   |
|                      | କ  |   |   |    |    |                |           |        |                |     |
|                      |    |   |   |    |    |                |           |        |                |     |
|                      |    |   |   |    |    |                |           |        |                |     |
|                      |    |   |   |    |    | Tela inteira   |           |        |                |     |
|                      | 4  |   |   |    |    | Aplicar efeito | os de tel | a de   |                |     |
|                      |    |   |   |    | 66 | Ativar legend  | las ao vi | ivo    |                |     |
|                      |    |   |   |    | ۲  | Iniciar grava  | ;ão       |        |                |     |
|                      |    |   |   |    |    | Teclado de d   | iscagem   |        |                |     |
|                      |    |   |   |    |    | Desativar víd  | eo de e   | ntrada |                |     |
|                      |    |   |   |    |    |                |           |        |                |     |

3. Será habilitada a legenda e quando qualquer pessoa falar durante a reunião, o texto será escrito de forma automática na parte inferior.

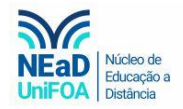

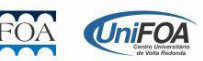